### **Boletim Técnico**

# υ τοτνς

### Melhora na Aprovação de Ajuste de Frete

| Produto  | : | Microsiga Protheus SIGAGFE, Gestão de Frete Embarcador 11.5 |                    |   |          |
|----------|---|-------------------------------------------------------------|--------------------|---|----------|
| Chamado  | : | THQKA6                                                      | Data da publicação | : | 16/08/13 |
| País(es) | : | Todos                                                       | Banco(s) de Dados  | : | Todos    |

Melhoria na qual foi alterada de a rotina de **Aprovação Ajuste de Frete (GFE085)**, para considerar os valores de ISS quando o Romaneio for de ISS.

Para viabilizar essa melhoria, é necessário aplicar o pacote de atualizações (Patch) deste chamado.

### Procedimentos para Utilização

### **ISS INCLUSO**

- 1. Dentro do Gestão de Frete Embarcador (SIGAGFE) acesse Cadastros > Gerais > Cidades;
- 2. Incluir uma Cidade com % ISS Frete;
- 3. Acesse Movimentação > Tabelas de Frete > Tabelas de Frete;
- 4. Incluir uma tabela com de frete com a rota da cidade acima;
- 5. Em Negociação, aba Impostos:
  - Adic. ISS Sim
  - Comp Imp Imposto ISS
- 6. Acesse Movimentação > Expedição\Recebimen > Documento de Carga;
- 7. Inclua um documento de carga, onde o remetente e o destinatário sejam da mesma cidade, para haver cálculo de ISS.
- 8. Relacione a um Romaneio e calcule o mesmo.
- 9. Acesse Movimentação > Expedição \Recebimen > Romaneio de Carga;
- 10. Em Ações Relacionadas > Ajuste, fazer um ajuste no valor do cálculo;
- 11. Acesse Movimentação > Cálculo de Frete > Aprovar Ajustes;
- 12. Em Ações Relacionadas > Aprovar;
- 13. Acesse Movimentação > Expedição/Recebimen > Romaneio de Carga;
- 14. Visualize;
- 15. Na aba Cálculos, os cálculos de ISS estarão preenchidos e os relacionados a ICMS zerados;
- 16. Em Ações Relacionadas > Cons. Cálculos;
- 17. Na aba Impostos, o valor de ISS também tem que aparecer no campo;
- 18. Acesse Movimentação > Doc Frete/Faturas;
- 19. Inclua um documento de frete;
- 20. Em Ações Relacionadas > Dados de Conferência.

Este documento é de propriedade da TOTVS. Todos os direitos reservados.

0

Este documento é de propriedade da TOTVS. Todos os direitos reservados.

0

## **Boletim Técnico**

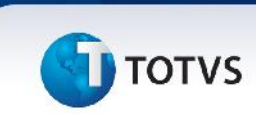

#### **ICMS INCLUSO**

- 1. Acesse Movimentação > Tabelas de Frete > Tabelas de Frete;
- 2. Inclua uma tabela com de frete com a rota da cidade acima;
- 3. Em Negociação, aba Impostos:
  - Adic. ICMS Sim
  - Comp IMP IMPOSTO ICMS
- 4. Acesse Movimentação > Expedição\Recebimen > Documento de Carga;
- Inclua um documento de Carga, onde o remetente e o destinatário sejam de cidades diferentes, para haver cálculo de ICMS;
- 6. Relacione a um Romaneio e calcule o mesmo;
- 7. Acesse Movimentação > Expedição \Recebimen > Romaneio de Carga;
- 8. Em Ações Relacionadas> Ajuste, fazer um ajuste no valor do cálculo;
- 9. Acesse Movimentação > Cálculo de Frete> Aprovar Ajustes;
- 10. Em Ações Relacionadas> Aprovar;
- 11. Acesse Movimentação > Expedição\Recebimen > Romaneio de Carga;
- 12. Visualizar;
- 13. Na aba Cálculos, os cálculos de ICMS estarão preenchidos e os relacionados a ISS zerados;
- 14. Em Ações Relacionadas> Cons. Cálculos;
- 15. Na aba Impostos, o valor de ICMS também tem que aparecer no campo;
- 16. Acesse Movimentação > Doc Frete/Faturas;
- 17. Incluir um documento de frete;
- 18. Em Ações Relacionadas> Dados de Conferência.

#### **ISS NÃO INCLUSO**

- 1. Acesse Movimentação > Tabelas de Frete > Tabelas de Frete;
- 2. Inclua uma tabela com de frete com a rota da cidade acima;
- 3. Em Negociação, aba Impostos:
  - Adic. ISS Não
  - Comp imp IMPOSTO ISS
- 4. Acesse Movimentação > Expedição\Recebimen > Documento de Carga;
- Inclua um documento de Carga, onde o remetente e o destinatário sejam da mesma cidade, para haver cálculo de ISS;
- 6. Relacione a um Romaneio e calcule o mesmo;
- 7. Acesse Movimentação > Expedição \Recebimen > Romaneio de Carga;
- 8. Em Ações Relacionadas> Ajuste, fazer um ajuste no valor do cálculo;
- 9. Acesse Movimentação > Cálculo de Frete> Aprovar Ajustes;
- 10. Em Ações Relacionadas> Aprovar;
- 11. Acesse Movimentação > Expedição \Recebimen > Romaneio de Carga;
- 12. Visualizar;
- 13. Na aba Cálculos, os cálculos de ISS estarão preenchidos e os relacionados a ICMS zerados;
- 14. Em Ações Relacionadas> Cons. Cálculos;

Este documento é de propriedade da TOTVS. Todos os direitos reservados.

0

Este documento é de propriedade da TOTVS. Todos os direitos reservados.

### **Boletim Técnico**

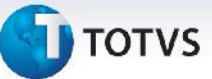

- 15. Na aba Impostos, o valor de ISS também tem que aparecer no campo;
- 16. Acesse Movimentação > Doc Frete/Faturas;
- 17. Inclua um documento de frete;
- 18. Em Ações Relacionadas> Dados de Conferência.

#### **ICMS NÃO INCLUSO**

- 1. Acesse Movimentação > Tabelas de Frete > Tabelas de Frete;
- 2. Inclua uma tabela com de frete com a rota da cidade acima;
- 3. Em Negociação, aba Impostos:
  - Adic. ICMS Não
  - Comp imp Imposto ICMS
- 4. Acesse Movimentação > Expedição\Recebimen > Documento de Carga;
- 5. Incluir um documento de Carga, onde o remetente e o destinatário sejam de cidades diferente, para haver cálculo de ICMS;
- 6. Relacionar a um Romaneio e calcular o mesmo;
- 7. Acesse Movimentação > Expedição \Recebimen > Romaneio de Carga;
- 8. Em Ações Relacionadas > Ajuste, fazer um ajuste no valor do cálculo;
- 9. Acesse Movimentação > Cálculo de Frete> Aprovar Ajustes;
- 10. Em Ações Relacionadas > Aprovar;
- 11. Acesse Movimentação > Expedição \Recebimen > Romaneio de Carga;
- 12. Visualizar;
- 13. Na aba Cálculos, os cálculos de ISS estarão preenchidos e os relacionados a ICMS zerados;
- 14. Em Ações Relacionadas> Cons. Cálculos;
- 15. Na aba Impostos, o valor de ISS também tem que aparecer no campo;
- 16. Acesse Movimentação > Doc Frete/Faturas;
- 17. Inclua um documento de frete;
- 18. Em Ações Relacionadas > Dados de Conferência.

| GWF - Cálculo Frete                |
|------------------------------------|
| GWA - Movimento Contábil           |
| GWM - Rateio Contábil              |
| GV9 - Negociação Tab de Frete      |
| GFE085 - Aprovação Ajuste de Frete |
| Windows/Linux                      |
|                                    |

Este documento é de propriedade da TOTVS. Todos os direitos reservados